## Ta instrukcja pokaże krok po kroku jak:

- Edytować utworzoną kampanię mailową:
- <u>Tworzyć nową kampanię krok po kroku</u>

## Edycja utworzonej kampanii mailowej:

- 1. Logujemy się do Suite Profitroom: https://suite.profitroom.com
- Moduł do tworzenia kampani znajduje się w *Profitroom Suite > Komunikacja > Komunikacja masowa > Kampanie mailingowe*
- 3. Na liście znajdziesz przykładową kampanię stworzoną w nowym szablonie (Szkic)

| Kampanie                                                |                       |               |                     |                     |
|---------------------------------------------------------|-----------------------|---------------|---------------------|---------------------|
| 🖶 Dodaj nową kampanię                                   | 📲 Filtr statusów      | 98 <b>-</b>   |                     |                     |
| Pokaż 25 💠 pozycji                                      |                       |               | Szukaj:             |                     |
| *                                                       |                       | Nazwa         | 🚔 Data modyfikacji  | Operacje            |
| Wakacje Last Minute Sade<br>Wakacje Last Minute w Hotel | u Testowym**** test@p | rofitroom.com | 2018-07-30 16:54:29 | Q 0 5 t             |
| Pozycje od 1 do 1 z 1 łącznie                           |                       |               | Pierwsza Poprzednia | 1 Następna Ostatnia |

4. Po prawej stronie przyciski umożliwiają: **podgląd**, **edycję**, **testową wysyłkę** na swój *e-mail* lub **usunięcie**.

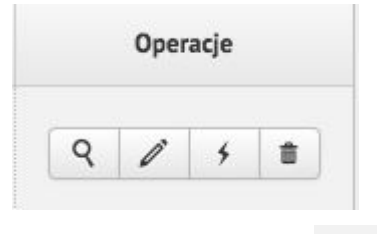

- 5. Po kliknięciu przycisku
- zostaniesz przeniesiony do edycji szablonu.

## Tworzenie kampanii krok po kroku:

- 1. Logujemy się do Suite Profitroom: https://suite.profitroom.com
- Moduł do tworzenia kampani znajduje się w *Profitroom Suite > Komunikacja > Komunikacja masowa > Kampanie mailingowe*
- 3. Klikamy przycisk Dodaj nową kampanię

| Prof | itroom Suite          |      |                                            |                                    |
|------|-----------------------|------|--------------------------------------------|------------------------------------|
|      | Pulpit                |      | Kampanie                                   |                                    |
|      | Rezerwacje            |      | 🖶 Dodaj nową kampanię 🔤 Filtr statusów 🔤 🗸 |                                    |
|      | Zarządzanie sprzedażą |      | Pokaż 25 \$ pozycji                        | Szukaj:                            |
|      | Kontakty              |      | A Name                                     | A Data medufikaciji Osocacje       |
| Ø    | Zapytania             |      | Rizk danvich                               |                                    |
| 1    | Szanse sprzedażowe    |      | Pozycji 0 z 0 dostepnych                   | Pienwsza Ponrzednia Nastenna Ostat |
| Ŋ    | Strona WWW            |      |                                            | LELLER Observe and the source      |
|      |                       |      |                                            |                                    |
|      |                       |      |                                            |                                    |
|      | Podsumowanie kampa    | anii |                                            |                                    |
|      | Kampanie mailingowe   | 2    |                                            |                                    |

4. Pojawia się wizard do tworzenia kampani. Uzupełniamy dane: *Nazwa kampanii*, *Temat wiadomości* i wybieramy *Szablon: Nowy szablon domyślny* 

| D Edycja           | Treści Test 🖋 Wysyłka   |
|--------------------|-------------------------|
| √azwa kampanii     | Nazwa kampanii          |
| emat wiadomości    | Temat wiadomości        |
| lazwa nadawcy      | Hotel Testowy****       |
| dres do odpowiedzi | test@profitroom.com     |
| zablon             | Nowy szablon domyślny   |
|                    | Zapisz Edytuj szablon > |
|                    | Edutui szablon >>       |

- 5. Następnie kliknij *Edytuj szablon >>*
- 6. Pojawia nam się edytor szablonu. Po prawej stronie znajduje się lista bloczków, z których możesz utworzyć szablon mailowy.

|                                                                                                    | a lense             |
|----------------------------------------------------------------------------------------------------|---------------------|
|                                                                                                    | Dostępne bloczki    |
| Ta wiadomość została wysłana, ponieważ Twój adres e-mail znajduje się w bazie nadawcy wiadomości. Kilknji t <u>utaj,</u> aby | Nagłówek            |
| wypisać się z otrzymywania podobnych wiadomości od tego nadawcy.                                                             | 🕼 Oferta dedykowana |
|                                                                                                    | Nagłówek ofert      |
|                                                                                                    | <b>V</b>            |
|                                                                                                    | 🕼 Oferty w kolumnie |
|                                                                                                    | Stopka              |
|                                                                                                    | Społeczność         |
|                                                                                                    |                     |

- 7. Klikamy bloczek Nagłówek i przeciągamy na białe pole szablonu (drag and drop)
  - Ta wadorod Z
- 8. Przeniesiony bloczek otworzy się do edycji

- 9. Uzupełniamy Logo, Tytuł, Podtytuł i klikamy Zapisz
- 10. Następnie wybieramy jeden z dostępnych bloczków do ofert z Booking Engine **Oferta** *dedykowana, Oferta* lub **Oferta w kolumnie** i przeciągamy ją pod nagłówek.

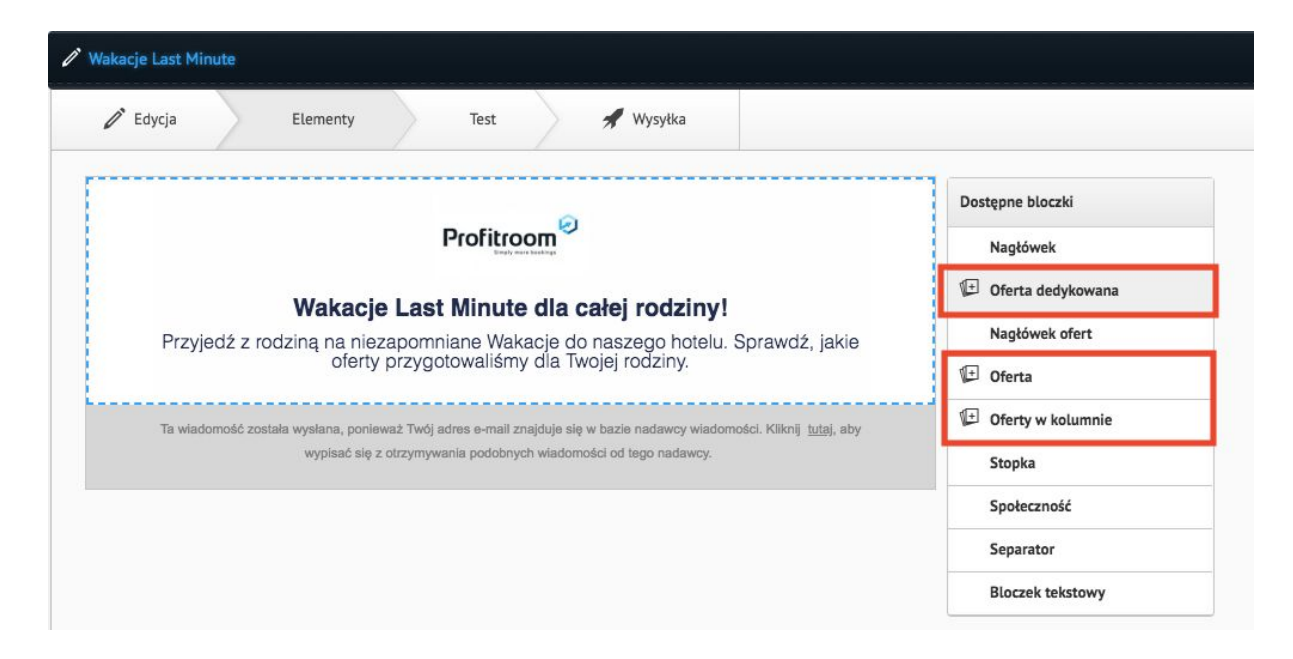

• Oferta dedykowana - pozwala na wyróżnienie najważniejszej oferty w poziomym bloczku z dużym zdjęciem, jaką chcemy wypromować w mailu.

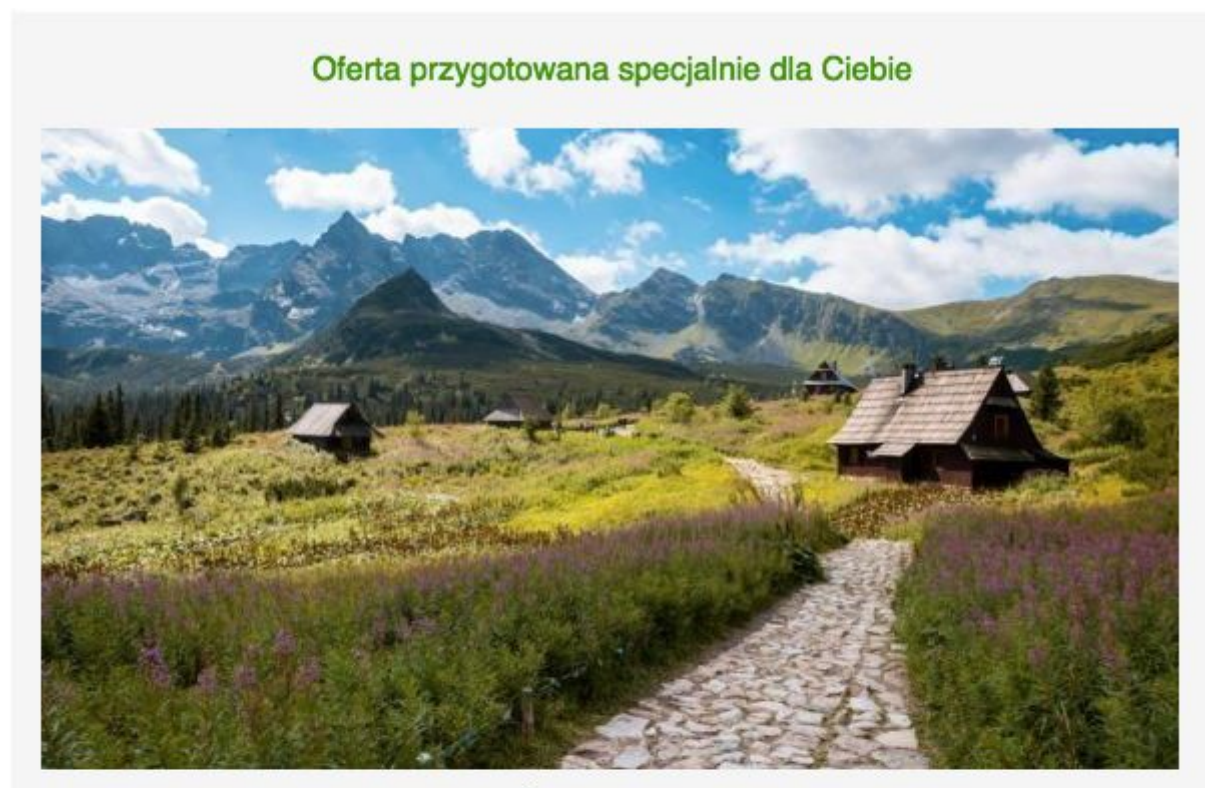

## Wakacje w Górach 2018 - Śniadania i Obiadokolacje

Pakiet wakacyjny ze śniadaniami i pysznymi obiadokolacjami w formie bufetu dla całej rodziny!

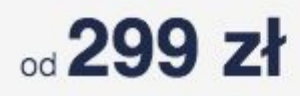

Sprawdź ofertę >

• Oferta - poziomy blok bez wyróżnienia.

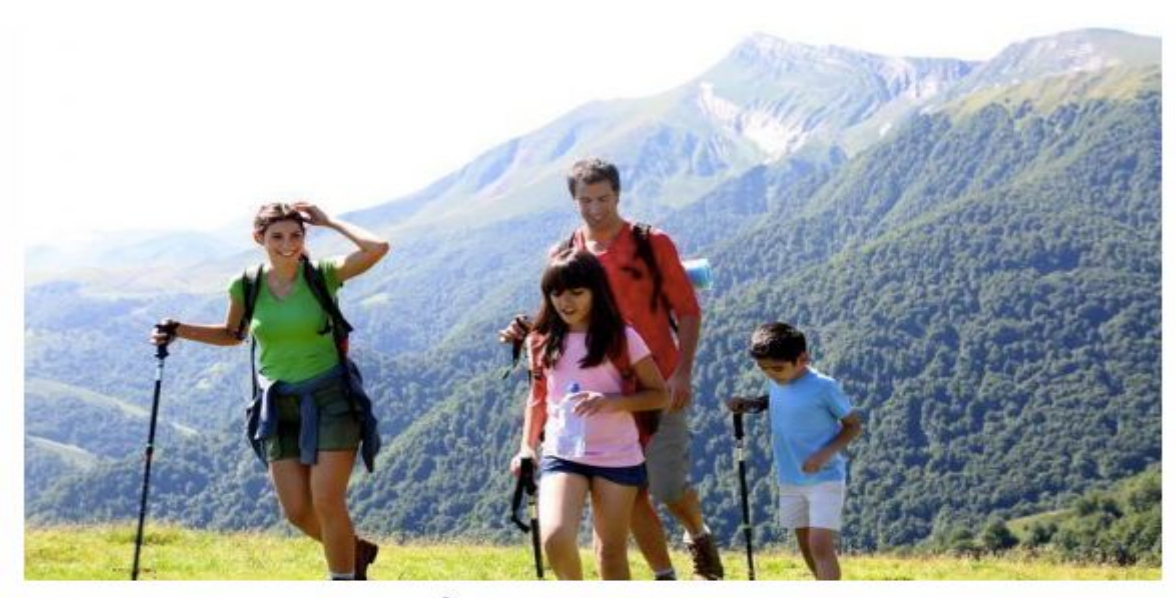

Wakacje Last Minute - Śniadania Zarezerwuj u nas minimum 5 nocy i uzyskaj rabat!

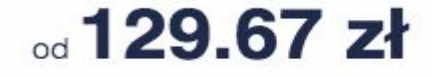

Sprawdź ofertę >

• **Oferta w kolumnie** - pozwala na parzyste zamieszczanie ofert obok siebie. Najlepiej zaznaczyć 2 lub 4 oferty.

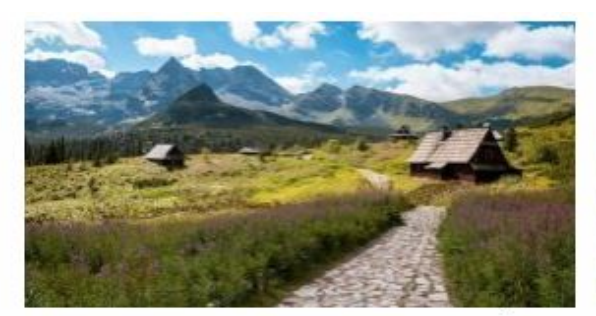

Wakacje w Górach 2018 - Śniadania i Obiadokolacje

Pakiet wakacyjny ze śniadaniami i pysznymi obiadokolacjami w formie bufetu dla c...

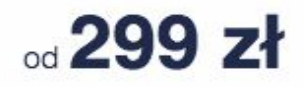

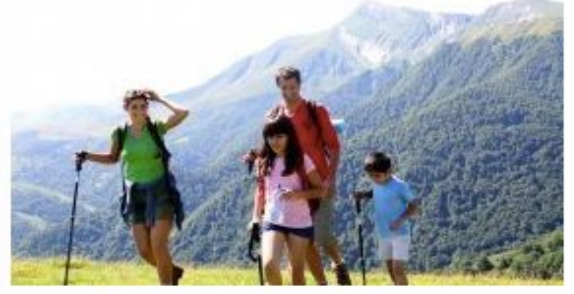

Wakacje Last Minute -Śniadania

Zarezerwuj u nas minimum 5 nocy i uzyskaj rabat!

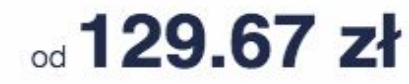

Sprawdź ofertę >

Sprawdź ofertę >

11. Po wczytaniu pojawi się okno do zaznaczenia konkretnej oferty z Booking Engine.

| loczek    | Oferta dedykowana 🗘                                  |          |          |          |          |       |
|-----------|------------------------------------------------------|----------|----------|----------|----------|-------|
| ródło dan | Oferty BE \$                                         |          |          |          |          |       |
| Dostęp    | ne dane                                              |          |          |          |          |       |
|           | Oferta                                               | Tytuł    | Opis     | Cena     | Waluta   | Obraz |
|           | Główna dostępność                                    | ~        | *        | *        | *        | *     |
|           | Wojczer                                              | <b>~</b> | *        | <b>~</b> | *        | *     |
|           | Masaż                                                | <b>~</b> | *        | *        |          | *     |
| $\Box$    | Kąpiel błotna Test                                   | <b>~</b> | *        | ~        | *        | ~     |
|           | Massage                                              | ~        | *        | <b>~</b> | *        | *     |
|           | Wakacje w Górach 2018 - Śniadania i<br>Obiadokolacje | <b>~</b> | <b>~</b> | <b>~</b> | <b>*</b> | ~     |
| $\Box$    | Wakacje 2018 - All Inclusive                         | ~        | ~        | ~        | ~        | ~     |
|           | Wakacje Last Minute - Śniadania                      | ~        | ~        | ~        | ~        | ~     |
|           | Oferta z dodatkowym rabatem                          | ~        | ~        | <i>~</i> | <b>~</b> | ~     |

12. Zaznacz ofertę lub oferty i kliknij *Importuj.* Oferta/y automatycznie zaimportują się ze zdjęciem, opisem, tytułem i ceną z Booking Engine.

+

- 13. Aby podmienić ofertę, kliknij Zmień ofertę w prawym, górnym rogu bloczka
- 14. Bloczki możesz rozdzielać między sobą Separatorem lub Nagłówkiem ofert.
- 15. Na koniec szablonu dodaj bloczek **Stopka** oraz **Społeczność.** W stopce uzupełnij dane hotelu, a w bloczku społeczności dodaj linki do hotelowego profilu Facebooka, Instagrama, Tripadvisora lub innych portali społecznościowych.

| Hotel Testowy ****<br>http://hoteltestowy.pl |                                                                          |
|----------------------------------------------|--------------------------------------------------------------------------|
| ul. Testowa 11<br>61-538 Poznań              | Profitroom                                                               |
| T: +48 123456789                             | Simply more bookings                                                     |
| F: +48 123456789                             |                                                                          |
| E: test@profitroom.com                       |                                                                          |
| Dołącz                                       | z do nas i bądź na bieżąco                                               |
| 1                                            | f © 🕫 G+                                                                 |
| Ta wiadomość została wysłana, ponieważ Twój  | adres e-mail znalduje sie w bazie nadawcy wiadomości. Kliknji tutaj, aby |
| wwniegó eie z otrzymw                        | usaja podobnuch wjadomości od tezo padawcy                               |

- 16. Utworzony szablon sprawdzisz klikając Podgląd w prawy dolny róg
- Podgląd

Testuj >:

- 17. Jeżeli wygląd odpowiada temu, co chciałbyś wysłać, kliknij Testuj >>
- 18. Aby sprawdzić, jaką wiadomość otrzyma gość na skrzynkę e-mail, wyślij testową kampanię np. na swój e-mail. Wpisz adres w pole *Testowe adresy email*

| Testowe adresy email<br>(Kolejne adresy email w<br>nowych liniach) | test@profitroom.com                       |
|--------------------------------------------------------------------|-------------------------------------------|
| 🧿 Zmiana została zapisana                                          | pomyślnie                                 |
|                                                                    | << Edytuj Wyślij test. Wybór odbiorców >> |

- 19. Testowa kampania pojawi się w ciągu chwili w Twojej skrzynce e-mail.
- 20. Następnie kliknij Wybór odbiorców >>

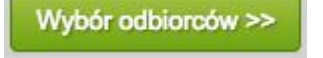

21. Przeszedłeś na ostatni krok - wysyłki kampanii. Wybierz listy kontaktów, do których chcesz wysłać kampanię mailingową i kliknij *Wyślij teraz.* 

| każ 10    | pozycji                       | Szukaj:   |               | Szacowany rozmiar wiadomości         | 114.1 KiB          |
|-----------|-------------------------------|-----------|---------------|--------------------------------------|--------------------|
| ¢         | 🗢 Nazwa                       | Odbiorców | 🚔 Weryfikacja | Zaznaczono list                      | 2                  |
|           | Biznes                        | 17        | Zweryfikowana | K Wszystkich odbiorców               | 99                 |
|           | Guest Connect                 | 86        | Zweryfikowana | Aktywnych odbiorców                  | 86                 |
|           | Pakiety Romantyczne           | 5         | Zweryfikowana |                                      |                    |
|           | Pobyty rodzinne               | 13        | Zweryfikowana | <ul> <li>Objętość wysyłki</li> </ul> | 9.6 MiB            |
|           | polacy majowka 2018 min       | 0         | Zweryfikowana | Limity miesięczne                    |                    |
|           | 3 doby                        |           |               | 🔫 Wysłanych wiadomości/Limit         | 0/500000 86        |
|           | Rezerwacje za min. 1500<br>zł | 14        | Zweryfikowana | Wykorzystany transfer/Limit          | 0/10.0 GiB 9.6 MIB |
| ozvcie od | 1 do 6 z 6 łacznie            |           |               |                                      |                    |